## **Cycle Propensity Scenarios User Instructions**

## Dropdowns

Using the dropdown widgets you can change the Scenario, the Time Period, the Mode of Transport viewed, and the User Class, and whether mode shares are viewed at Origin or Destination zone.

The Focus widget sets the range of values for which the zones' colours change, which is useful if all the mode shares are particularly low or high. The colours update instantaneously when the widgets are changed.

| Údarás Náisiúnta Iompair<br>National Transport Authority |
|----------------------------------------------------------|
| Scenario                                                 |
| High with e-Bikes 🔻                                      |
| Time Period                                              |
| Morning Peak (AM) 🔻                                      |
| Mode                                                     |
| Cycling •                                                |
| User Class                                               |
| Education (EDU) 🔹                                        |
| Trip End                                                 |
| Origin •                                                 |
| Colour palette                                           |
| Red •                                                    |
| Focus: 0.0% 100.0%                                       |
| 00                                                       |
|                                                          |

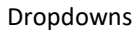

## **Interactive Toolbar**

You can click on the tool icons to access their functions. When highlighted in blue, this tool is active.

Tools in Order of Display Top to Bottom:

- The pan tool. When this is the user can drag the map with the mouse in order to pan.
- The zoom wheel tool. When this is active the user can use the mouse wheel to zoom in and out in the map.

- The reset tool, represented by the circular arrows icon. When this icon button is clicked, the map resets to the default scale and location. The widgets and the values of the parameters are unaffected.
- The save image tool When clicked, either (browser dependent) :
  - a PNG file of the plot in its current state (with colour bar, and not the widgets) is downloaded;
  - $\circ$  or a dialog box appears allowing the user to save the image.
- Hover Tools
  - The first icon is for the zones hover tooltips. It displays the number of the zone being hovered over, the mode share in that zone, and, if the selected scenario is not already the base scenario, the base mode share in that zone
  - The second icon is for the sector hover tooltips (which displays only the name of the sector being hovered over)

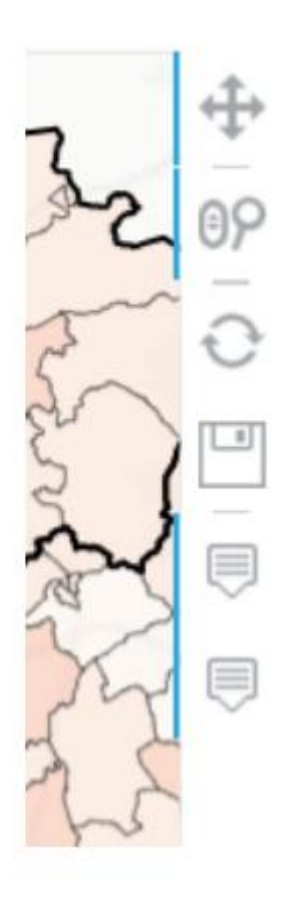

Tools

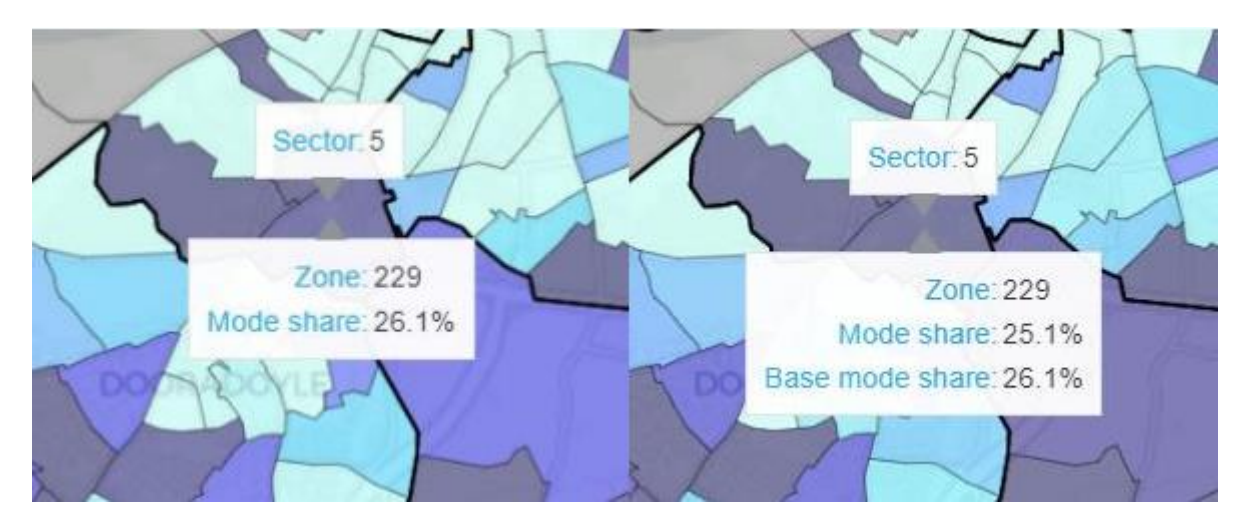

Hover Sample